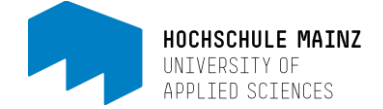

## Kurse bookmarken

Wenn Sie ein Bookmark auf Ihren Kurs setzen, erscheint der Kurstitel als Schnellzugriff-Link unter *Favoriten* im Bereich *Kurse*.

Im geöffneten Kurs sehen Sie auf der rechten Seite eine Auswahlliste mit der Bezeichnung *Mein Kurs(1)*. Klicken sie in dieser auf *Bookmark* (2).

| Kurse Autorenberei               | ch Gruppen Fragenpool SoSe15 Beispi 🗙 | • 🚥 e a q 🕗 -           |  |  |
|----------------------------------|---------------------------------------|-------------------------|--|--|
| SoSe15 Beispielkurs (Mustermann) |                                       | ×                       |  |  |
| <b>∲</b> ♥<br>Werkzeuge          | Rursinfo Kurs-Chat                    | (1) Aein Kurs           |  |  |
| 🗑 SoSe15 Beispielkurs            | SoSe15 Beispielkurs (Mustermann)      | 부 Notizen<br>다 Bookmark |  |  |
| Mitteilungen                     | Mitteilungen                          |                         |  |  |
| 🗁 Vorlesungsunterlagen           | Mitteilungen                          |                         |  |  |
| 🗁 Upload von Studierenden        | 04.02.2015: Taschenrechner mehr       |                         |  |  |
| Teilnehmerliste                  |                                       | ▲ nach oben             |  |  |

Das gesetzte Bookmark können Sie daran erkennen, dass sich das Symbol vor *Bookmark* farblich verändert hat.

| 🖵 Notizen  |  |
|------------|--|
| R Bookmark |  |

Wenn Sie nun über den Tab *Kurse* (2) in Ihren persönlichen OpenOLAT-Bereich wechseln, sehen Sie unter *Favoriten* den Link auf den Kurs (im Beispiel: SoSe15 Beispielkurs (Mustermann).

| (2)<br>Kurse Autorenbereich Gruppen | Fragenpool SoSe15 Beispi 🙀 |           | • 🚥 e a Q 🥐 -       |
|-------------------------------------|----------------------------|-----------|---------------------|
| Favoriten                           | Meine Kurse                | Katalog   | Suchen              |
|                                     |                            | 1 Eintrag | ▼- ↓≟- ♦ 🔳 🖩        |
| SoSe15 Beispie                      | Ikurs (Mustermann)         |           |                     |
| BA BWL TZ                           |                            |           | Infoseite starten > |
|                                     |                            |           | • nach ober         |

Bei diesbezüglichen Fragen oder Probleme wenden Sie sich bitte an das E-Learning Center.

http://elearning.hs-mainz.de

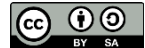